Updated: 1/2025

# Munka Fine Felhő Licenc rendszerrel

Programok: Minden GEO5, FIN EC, TRUSS4 program

Ennek a kézikönyvnek a célja, hogy bemutassa az új Fine Felhő Lincenc rendszer alapvető használatát.

A 2025-ös kiadástól minden Fine programot saját, felhő alapú rendszerrel védünk. A program megvásárlását követően Fine Felhasználói fiókot hozunk létre minden felhasználónak. Email címmel és jelszóval léphet be a felhasználói fiókba (a licenc beállításakor emailben küldünk egy jelszóbeállítási linket).

Ezt a bejelentkezéses hitelesítést használjuk:

1) Programok telepítéséhez

2) Programok futtatásához

3) Licenc szolgáltatásaihoz való hozzáféréshez, például licenc offline módba való átviteléhez

4) A webshop eléréséhez, ahol a felhasználókat, jogosultságokat kezelheti, valamint további programokat vásárolhat

We will describe each of these points in detail.

#### 1) Programok telepítése

Először töltse le a Fine Telepítő 2025-öt a, Fine honlapjáról.

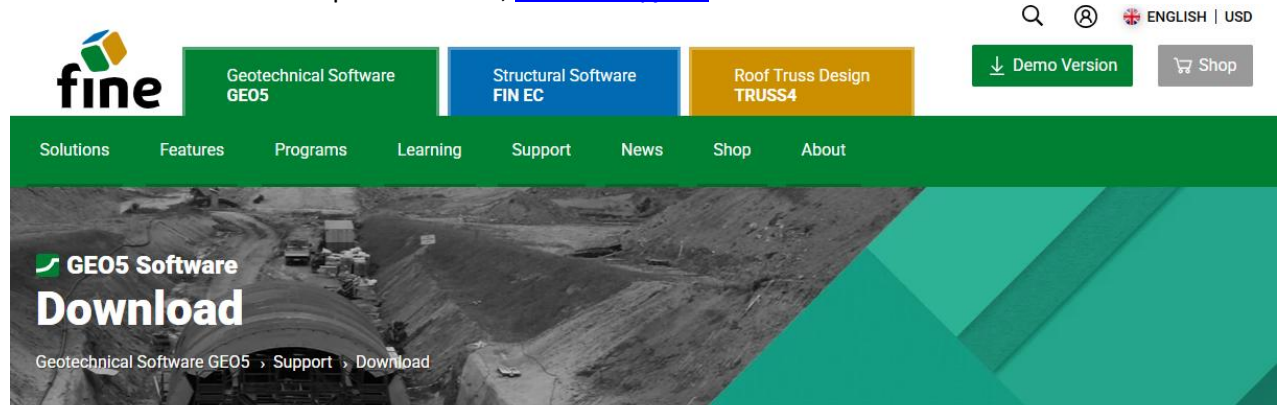

Download purchased software.

| Fine Installer 2025                                | Version: Date: 14 Jan 2025<br>2025 |                                                                                                    |
|----------------------------------------------------|------------------------------------|----------------------------------------------------------------------------------------------------|
| Download (1.19 MB)                                 |                                    | Minimum System Requirements<br>Windows 10 (latest version) or Windows 11                                                                              |
| Fine Installer automatically installs or updates p | urchased software.                 | Display resolution 1024x768 pixels<br>Graphics adapter supporting OpenGL 3.3<br>Internet Connection<br>See the <u>recommended system requirements</u> |
| Localizations                                      | 112211×2=011=4                     | TPM chip 2.0 is required for offline license transfer on PC                                                                                           |

Futtassa a letöltött fájlt (*FineInstaller.exe*), és **adja meg bejelentkezési adatait**. Amennyiben erről a gépről gyakran fog bejelentkezni, válassza az adatok mentését.

|                                  |                                                                                                    | Fine Sof           | itware Installation                                                                                                    | 🕷 ENGLISH                                                                                                    | $\times$ |
|----------------------------------|----------------------------------------------------------------------------------------------------|--------------------|----------------------------------------------------------------------------------------------------|----------------------------------------------------------------------------------------------------|----------|
|                                  | Lo                                                                                                    | <b>f</b><br>gin to | Fine Account                                                                                                    |                                                                                                    |          |
| E-mail :<br>Password :<br>Rememb | daniel.turansky@fine.cz eta fine.cz fine.cz fi | 0                  | To install your software, you mu<br>received your login details by er<br>order or from your license admi<br><u>Recover forgotten pass</u><br>If you do not have you<br>contact <u>hotline@fine.c</u><br>Login is only available to existin | st first log in. You<br>nail during your first<br>nistrator.<br>sword<br>r login details, pleas<br>Z<br>a customers. | e        |
|                                  |                                                                                                    |                    |                                                                                                    | - 1.                                                                                                    | 1.0114.1 |

A "Bejelentkezés" gombra kattintás után új párbeszédablak jelenik meg:

| GEO                                         | 5 2025                                                                                             |                                                                                                    | Fine Software Installation                                                                                                    | 😸 ENGLISH        | ×              |
|---------------------------------------------|----------------------------------------------------------------------------------------------------|----------------------------------------------------------------------------------------------------|----------------------------------------------------------------------------------------------------|------------------|----------------|
| Produc                                      | t GEO5 202                                                                                         | 5 for license number 1                                                                                                    | 1<br>1025 is available for installation.                                                                                                    |                  |                |
| Selecte<br>Abu<br>Gro<br>Gro<br>Des<br>Helt | ed <b>GEO5 20</b> ,<br>itment, Anti<br>und Loss, La<br>up, Point Cl<br>ign, Sheetin<br>o languages | 25 programs:<br>-Slide Pile, Beam, Cant<br>aboratory, Masonry Wa<br>oud, Prefab Wall, Redi-<br>g Check, Slab, Slope S<br>:: Czech | ilever Wall, Earth Pressures, FEM, Gabion Wall, Gravity Wall,<br>all, Micropile, MSE Wall, Nailed Slope, Pile, Pile CPT, Pile<br>Rock Wall, Rock Stability, Settlement, Shaft, Sheeting<br>tability, Spread Footing, Spread Footing CPT, Stratigraphy | Select           | 2              |
|                                             |                                                                                                    |                                                                                                    | 3                                                                                                    | Install          |                |
|                                             | Fine - Da                                                                                          | n <b>iel Turanský</b><br>Iber: <b>1025</b> Customer type:                                                                         | daniel.<br>Internal / Translator                                                                                                    | turansky@fi<br>L | ne.cz<br>ogout |

Az ablak felső részén (1) az egyes termékekhez tartozó füleket látja. GEO5 és FIN EC programokat telepíthet. Ebben a kézikönyvben a GEO5 programok telepítését mutatjuk be.

A "Kiválasztás" gomb (2) használatával személyre szabhatja, melyik programokat kívánja telepíteni. Alapértelmezettként az összes program ki van választva. A felhasználó által meg nem vásárolt programokat demóverzióként telepítjük. A programok tartalmazzák az összes elérhető nyelvet, de itt választhatja ki, hogy a segéd dokumentációt milyen nyelven kívánja telepíteni.

A telepítés futtatásához kattintson a "Telepítés" gombra (3). További lehetőségek, például a régebbi verzióra való visszaállítás vagy a 32 bites/64 bites verziók kiválasztása a legördülő nyíl alatt érhetők el.

| GEO5 2               | 2025 <b>III</b> FIN EC 2025                                                | Fine Software Installation                     | 🕷 ENGLISH 🛛 🗙                     |
|----------------------|----------------------------------------------------------------------------|------------------------------------------------|-----------------------------------|
| GEO5 20<br>Take a lo | <b>25</b> installation has been comple<br>ok at the additional materials w | eted successfully.<br>e have prepared for you: |                                   |
| > V<br>> E<br>> C    | <u>ideo tutorials</u><br>ngineering manuals<br>Inline help                 |                                                |                                   |
| You can t            | find programs in the Start Menu                                            | or on the Desktop.                             | Close                             |
|                      | Fine - Daniel Turanský<br>License number: 1025 Customer type               | : Internal / Translator                        | daniel.turansky@fine.cz<br>Logout |

Sikeres telepítés után a programok az asztalon, a "GEO5" mappában jelennek meg, és indíthatók lesznek.

### 2) Programok futtatása és Licencek elérése

Amikor elindít egy telepített programot, az elérhető licencekhez egy bejelentkezési ablak jelenik meg. Ha a telepítés során mentette adatait, a bejelentkezés automatikusan megtörténik. Ellenkező esetben itt is elmentheti a hitelesítő adatait. Adja meg bejelentkezési adatait, majd kattintson a "Bejelentkezés a Fine felhasználói fiókba és futtatás" gombra.

| GEO5 2025 Gabion                                         | Wall                    |                          |
|----------------------------------------------------------|-------------------------|--------------------------|
| — License ———                                            |                         |                          |
| The user is not log<br>Gabion Wall<br>No offline license | Demo version            |                          |
|                                                          |                         | 💭 Search again           |
| — Fine Account —                                         |                         |                          |
| E-mail :                                                 | daniel.turansky@fine.cz | → Log in to Fine account |
| Password :                                               | ••••••                  | - and run                |
| Remember me                                              | on this computer        | Forgot your password?    |
| Licensing service                                        |                         | 🗙 Exit the program       |

A program elindítása után a licenc részleteit a **"Névjegy"** ablakban ellenőrizheti, amely a **"Beállítások"** menü <u>vezérlőmenüjéből</u> érhető el.

A "Licenc" fülön (1) talál információkat a licencéről és annak tárolási helyéről (2).

Alapértelmezett esetben a licencet online, a Fine Felhasználói fiókban tároljuk – ezért kényelmesen, tetszőleges számú számítógépre telepítheti a programokat. Viszont azok használatához állandó internethozzáférés szükséges.

Offline használatra a licencek átvihetők számítógépre vagy hardverkulcsra a **Fine Licenc Szolgáltatás** (3) segítségével. Ezt a folyamatot a következő részben ismertetjük.

| About the program                                                                                                    | ×                     |  |  |  |  |
|----------------------------------------------------------------------------------------------------|-----------------------|--|--|--|--|
| GEO5 - Gabion Wall (64 bit)                                                                                                    |                       |  |  |  |  |
| Design and verification of gabion walls                                                                                                    |                       |  |  |  |  |
| Program version : 2025.17 (64 bit)                                                                                                    | License number : 1025 |  |  |  |  |
| © Fine spol. s r.o. License Authors System Acknowledgements                                                                                                    |                       |  |  |  |  |
| Saved login to Fine account : 1<br>daniel.turansky@fine.cz                                                                                                    | Forget login details  |  |  |  |  |
| Company : Fine - Daniel Turanský<br>License number : 1025<br>License type : Enterprise<br>E-mail : daniel.turansky@fine.cz<br>Location : online on Fine account<br>Internal licenses : Fine 2 |                       |  |  |  |  |
| Fine Licensing Service                                                                                                    |                       |  |  |  |  |
| Version : latest already installed<br>Edition : latest already installed                                                                                                    |                       |  |  |  |  |
| Update : check and notify                                                                                                    | ▼ X Close             |  |  |  |  |

## 3) Licenc kezelése Fine Licenc Szolgáltatásban

A Fine Licenc Szolgáltatás helyi weboldalként nyílik meg, és offline módban működik. Kezdje azzal, hogy bejelentkezik a hitelesítő adataival.

| ✓                                                                                 | × +                                                                                                    | -        |                 |
|-----------------------------------------------------------------------------------|----------------------------------------------------------------------------------------------------|----------|-----------------|
|                                                                                   | ocalhost:55567/?accessToken=pDasW1EOqWgcmzcVYq21szk3DDKu3LHp&accessTokenValidU                              | ☆        | 坐 💿 :           |
| 🔡 🗵 Kalendář Google 🛉                                                             | GEO5 New Features 🚹 EM 🚹 Vyvoj/Feedbacks - T 🚹 Video Tutorials - Ta >                                       | »   D    | Všechny záložky |
| fine A (Not logged                                                                | in) →] Login                                                                                                | Ø        |                 |
|                                                                                   | Available licenses 🛛 😂                                                                                      |          |                 |
| Available licenses                                                                | Program Version Number of licenses Validity                                                                 | Location | i ID            |
| ô Service settings                                                                | No licenses were found.                                                                                     |          |                 |
| (i) Service info                                                                  |                                                                                                    |          |                 |
|                                                                                   |                                                                                                    |          |                 |
|                                                                                   |                                                                                                    |          |                 |
|                                                                                   |                                                                                                    |          |                 |
|                                                                                   |                                                                                                    |          |                 |
|                                                                                   |                                                                                                    |          |                 |
|                                                                                   |                                                                                                    |          |                 |
|                                                                                   |                                                                                                    |          |                 |
|                                                                                   |                                                                                                    |          |                 |
|                                                                                   |                                                                                                    |          |                 |
| ✓ ♦ Fine License Service                                                          | x +                                                                                                    |          | - 🗆 X           |
| $\leftrightarrow$ $\rightarrow$ $C$ $\textcircled{a}$ $\textcircled{o}$ localhost | 55567/?accessToken=pDasW1EOqWgcmzcVYq21szk3DDKu3LHp&accessTokenValidUntil=2025-01-17T12:48:17.965Z          | ∞ ☆      | 🛃 🕑 🗄           |
| 🔡 🛛 😰 Kalendář Google 🕇 GEO5 N                                                    | New Features 🚹 EM 🚹 Vyvoj/Feedbacks - T 🚹 Video Tutorials - Ta 🛞 Dashboards - Elastic 🗤 Lidé a Země   Cesto | »        | Všechny záložky |
|                                                                                   |                                                                                                    |          | 🕀 Language 🔻    |
|                                                                                   |                                                                                                    |          |                 |
|                                                                                   |                                                                                                    |          |                 |
|                                                                                   | fine                                                                                                    |          |                 |
|                                                                                   | IIIIe                                                                                                    |          |                 |
|                                                                                   | Login to Fine Account                                                                                       |          |                 |
|                                                                                   |                                                                                                    |          |                 |
| E                                                                                 | -mail: daniel.turansky@fine.cz Login                                                                        |          |                 |
| Pa                                                                                | assword: Continue without login                                                                             |          |                 |
|                                                                                   | Forgotten password?                                                                                         |          |                 |
|                                                                                   | © Fine spol. s r.o., all rights reserved                                                                    |          |                 |
|                                                                                   |                                                                                                    |          |                 |

Az **"Offline licencek"** lapon láthatja, hová vihetők át a licencei (1) – jellemzően az Ön által használt számítógépre (szoftverkulcs). Ha hardverkulcsot (hardverzár) csatlakoztatott a számítógépéhez, a licencek is tárolhatók rajta.

A licencek átviteléhez kattintson a "Licencek átvitele a kulcsra" gombra (2). A licenc PC-re való átviteléhez TPM 2.0 modul szükséges.

| ✓                                                          | × +                                      |                     |                                       |                                                | - 🗆 X                   |  |  |
|------------------------------------------------------------|------------------------------------------|---------------------|---------------------------------------|------------------------------------------------|-------------------------|--|--|
| $\leftrightarrow$ $\rightarrow$ C $\widehat{\mathbf{n}}$ 0 | localhost:55567/?ac                      | cessToken=pDasW1EOc | gWgcmzcVYq21szk3DDKu3LHp&accessTo     | kenValidUntil=2025-01-17T12:48:17.965Z         | ∞ ☆ ± D :               |  |  |
| Kalendář Google                                            | GEO5 New Feature                         | s 🚹 EM 🚹 Vyvoj/F    | eedbacks - T 🚹 Video Tutorials - Ta 🗧 | B Dashboards - Elastic LaZ Lidé a Země   Cesto | . » 🖹 🗅 Všechny záložky |  |  |
| fine A daniel.turan                                        | fine A daniel.turansky@fine.cz ∪ Log Out |                     |                                       |                                                |                         |  |  |
|                                                            | Offline Licens                           | es 😂                |                                       |                                                |                         |  |  |
| Available licenses                                         | Status                                   | Туре                | Info                                  | Company                                        | License Number          |  |  |
| 🖄 Offline Licenses                                         | 🔿 empty                                  | HW key              | memo (643036131)                      | Fine - Daniel Turanský                         | 1025                    |  |  |
| ് User                                                     | O empty                                  | software key        | DAN                                   | Fine - Daniel Turanský                         | 1025                    |  |  |
| Service settings                                           |                                          | 1                   |                                       |                                                |                         |  |  |
| (i) Service info                                           |                                          |                     |                                       |                                                |                         |  |  |
| 0                                                          |                                          |                     |                                       |                                                |                         |  |  |
|                                                            |                                          |                     |                                       |                                                |                         |  |  |
|                                                            |                                          |                     |                                       |                                                |                         |  |  |
|                                                            | Selected key                             |                     |                                       |                                                |                         |  |  |
|                                                            | Selected key                             |                     |                                       |                                                |                         |  |  |
|                                                            | This key contains r                      | nses into the key   |                                       |                                                |                         |  |  |
|                                                            | This key contains i                      | 2                   |                                       |                                                |                         |  |  |
|                                                            |                                          |                     |                                       |                                                |                         |  |  |
|                                                            |                                          |                     |                                       |                                                |                         |  |  |
|                                                            |                                          |                     |                                       |                                                |                         |  |  |
|                                                            |                                          |                     |                                       |                                                |                         |  |  |
|                                                            |                                          |                     |                                       |                                                |                         |  |  |
|                                                            |                                          |                     |                                       |                                                |                         |  |  |
|                                                            |                                          |                     |                                       |                                                |                         |  |  |
|                                                            |                                          |                     |                                       |                                                |                         |  |  |
|                                                            |                                          |                     |                                       |                                                |                         |  |  |
|                                                            |                                          |                     |                                       |                                                |                         |  |  |
|                                                            |                                          |                     |                                       |                                                |                         |  |  |
|                                                            |                                          |                     |                                       |                                                |                         |  |  |

Ebben a példában a FEM program és moduljai licenceit visszük át számítógépre (szoftverkulcs). Jelölje ki a kiválasztott programok licenceinek kívánt számát. A rendelkezésre álló licencek teljes száma a perjel után jelenik meg.

Több licenc átadásához kényelmesen használható az oszlopfejlécekben elérhető szűrési és kiválasztási

| hetőségek ( 🗹                            | *,∀*).                       |                                       |                              |                  |              |                               |            |              |         |          |
|------------------------------------------|------------------------------|---------------------------------------|------------------------------|------------------|--------------|-------------------------------|------------|--------------|---------|----------|
| <ul> <li>Fine License Service</li> </ul> | × +                          |                                       |                              |                  |              |                               |            |              | - (     |          |
| ↔ ♂ ☆ ĵ                                  | localhost:55567/?acce        | ssToken=pDasW1EOqWgcmzcVY             | q21szk3DDKu3LHp              | &accessTokenVali | dUntil=20    | 025-01-17T12:4                | 48:17.9652 | Z ©⊐ ☆       | ₹       | D        |
| B Salendář Google                        | 🕇 GEO5 New Features          | EM 🚹 Vyvoj/Feedbacks - T.             | 🕇 Video Tutoria              | ls - Ta 🛞 Dashl  | boards - Ela | astic <mark>LaZ</mark> Lidé a | Země   Ce  | sto »        | 🗅 Všech | ny zálož |
| fine A daniel.turar                      | nsky@fine.cz 🕛 L             | og Out                                |                              |                  |              |                               |            |              | 🕀 Lan   | guage '  |
|                                          | Software key (1              | 025 Fine - Daniel Turanský            | ) DAN                        |                  |              |                               |            |              |         |          |
| Available licenses                       | Transfer licenses            | into the key 🗙 close                  |                              |                  |              |                               |            |              |         |          |
| Offline Licenses                         | 🛆 Maximal expira             | ition of offline licenses is 90 days. |                              |                  |              |                               |            |              |         |          |
| ິ User                                   | Product $\bigtriangledown$ - | Program 🖓 👻                           | Version $\bigtriangledown$ - | Туре 🖓 -         | Numbe        | er of licenses                | ⊻ *        | Validity 🖓 - | ID 7    | 7 -      |
| 🔅 Service settings                       | GEO5                         | Slab                                  | 2025                         | enterprise       | 0            | /1                            |            | permanent    | 1       |          |
| i) Service info                          | GEO5                         | Gabion                                | 2025                         | enterprise       | 0            | /1                            |            | permanent    | 1       |          |
|                                          | GEO5                         | Nailed Slope                          | 2025                         | enterprise       | 0            | /1                            |            | permanent    | 1       |          |
|                                          | GEO5                         | Micropile                             | 2025                         | enterprise       | 0            | /1                            |            | permanent    | 1       |          |
|                                          | GEO5                         | FEM                                   | 2025                         | enterprise       | 1            | /1                            |            | permanent    | 1       |          |
|                                          | GEO5                         | FEM – Consolidation                   | 2025                         | enterprise       | 1            | /1                            |            | permanent    | 1       |          |
|                                          | GEO5                         | FEM – Water Flow                      | 2025                         | enterprise       | 1            | /1                            |            | permanent    | 1       |          |
|                                          | GEO5                         | FEM – Tunnel                          | 2025                         | enterprise       | 1            | /1                            |            | permanent    | 1       |          |
|                                          | GEO5                         | FEM – Earthquake                      | 2025                         | enterprise       | 1            | /1                            |            | permanent    | 1       |          |
|                                          | GEO5                         | Beam                                  | 2025                         | enterprise       | 0            | /1                            |            | permanent    | 1       |          |
|                                          | GEO5                         | Abutment                              | 2025                         | enterprise       | 0            | /1                            |            | permanent    | 1       |          |
|                                          | GEO5                         | Spread Footing                        | 2025                         | enterprise       | 0            | /1                            |            | permanent    | 1       |          |
|                                          | GEO5                         | Sheeting Design                       | 2025                         | enterprise       | 0            | /1                            |            | permanent    | 1       |          |
|                                          | GEO5                         | Sheeting Check                        | 2025                         | enterprise       | 0            | /1                            |            | permanent    | 1       |          |
|                                          | GEO5                         | Pile                                  | 2025                         | enterprise       | 0            | /1                            |            | permanent    | 1       |          |
|                                          | GEO5                         | Pile CPT                              | 2025                         | enterprise       | 0            | /1                            |            | permanent    | 1       |          |
|                                          | GEO5                         | Prefab Wall                           | 2025                         | enterprise       | 0            | /1                            |            | permanent    | 1       |          |
|                                          | GEO5                         | Settlement                            | 2025                         | enterprise       | 0            | /1                            |            | permanent    | 1       |          |

Kattintson a "Licencek átvitele a kulcsra" gombra, és a licencek tárolásra kerülnek.

|                                                                                                    | - 0 ×           |
|----------------------------------------------------------------------------------------------------|-----------------|
| ← → C A O localhost:55567/?accessToken=pDasW1EOqWgcmzcVYq21szk3DDKu3LHp&accessTokenValidUntil=2025-01-17T12:48:17.965Z                                                                                                    | ☆ 🛃 💿 :         |
| 🔠 🛐 Kalendář Google 😭 GEO5 New Features 👔 EM 👔 Vyvoj/Feedbacks - T 👔 Video Tutorials - Ta 🛞 Dashboards - Elastic 🗤 Z Lidé a Země   Cesto »                                                                                                    | Všechny záložky |
| fine A daniel.turansky@fine.cz                                                                                                    | 🕀 Language 👻    |
| Offline Licenses 😌                                                                                                    |                 |
| Available licenses Status Type Info Company Licen                                                                                                    | ise Number      |
| Contraction of the second second seco |                 |
| A User Contains licenses software key DAN Fine - Daniel Turanský 1025                                                                                                    |                 |
| 🖏 Service settings                                                                                                    |                 |
|                                                                                                    |                 |
|                                                                                                    |                 |
|                                                                                                    |                 |
|                                                                                                    |                 |
|                                                                                                    |                 |
| Selected key Success X                                                                                                    |                 |
| The licenses fro                                                                                                    |                 |
| Licenses in the key                                                                                                    |                 |
| ID Program Validity                                                                                                    |                 |
| 1 FEM expiration (2025-0                                                                                                    | 4-16)           |
| 1 FEM – Consolidation 2025 enterprise 1 expiration (2025-0                                                                                                    | 4-16)           |
| 1 FEM – Water Flow 2025 enterprise 1 expiration (2025-0                                                                                                    | 4-16)           |
| 1 FEM – Tunnel 2025 enterprise 1 expiration (2025-0                                                                                                    | 4-16)           |
| 1 FEM – Earthquake 2025 enterprise 1 expiration (2025-0                                                                                                    | 4-16)           |
|                                                                                                    |                 |
|                                                                                                    |                 |
|                                                                                                    |                 |
|                                                                                                    |                 |
|                                                                                                    |                 |
|                                                                                                    |                 |
|                                                                                                    |                 |

Mostantól a kiválasztott programokat helyileg futtathatja a számítógépen, internetkapcsolat nélkül.

#### 4) Felhasználó kezelése a Webáruházban

Az egynél több licenccel rendelkező felhasználók az Üzleti vagy Vállalati kategóriába tartoznak. Ezek a felhasználók több bejelentkezési fiókkal is rendelkezhetnek, amelyeket a Fine honlapján található Webáruházon keresztül kezelhetnek.

A Fine honlapjára ellátogatva jelentkezzen be a webáruházba. Kattintson a felhasználó ikonra, és adja meg hitelesítő adatait:

| Geotechnical Software<br>GEO5       | Structural Software<br>FIN EC                                                  | Roof Truss Design<br>TRUSS4                                 | ENGLISH   EUR                        |
|-------------------------------------|--------------------------------------------------------------------------------|-------------------------------------------------------------|--------------------------------------|
|                                     |                                                                                |                                                             | Shop                                 |
| LOGIN<br>for existing customers     |                                                                                |                                                             | New Customer Customer Type: Personal |
| E-mail<br>오 daniel.turansky@fine.cz | First login? Reques<br>Forgot your passwo<br>The access is avail<br>customers. | t your login information.<br>ord?<br>able only for existing | Shopping Cart<br>Order Summary       |
| Password                            | Your login credenti<br>first purchase.                                         | als are sent by email after                                 | the<br>Total 0.00 €                  |
| Login                               |                                                                                |                                                             | Order                                |

Miután bejelentkezett, válassza a "Felhasználó kezelése" lehetőséget.

| Geotechnical Software GEO5                                                                                          | tructural Softward     | Roof Truss De<br>TRUSS4 | sign        | L 🖶 ENGLISH   EUR                                           |
|----------------------------------------------------------------------------------------------------|------------------------|-------------------------|-------------|-------------------------------------------------------------|
|                                                                                                    |                        |                         |             | Shop                                                        |
| Product selection 💌 Contact info                                                                                    | rmation                | Summary and co          | onfirmation | Fine - Daniel Turar  License Number: 1025 Internal license  |
| Select new software                                                                                                 | oftware                |                         |             | daniel.turansky@fine.cz<br><u>Change Password</u><br>Logout |
| Subscription                                                                                                    |                        | Perpetual               |             | Fine - Daniel Turanský<br><u>Shop</u><br>Order History      |
| Programs and packages                                                                                               | Price<br>(1 year)      | Number of<br>Licenses   | Total       | My Licenses<br>My Subscriptions                             |
| GEO5 Package Professional                                                                                           | 7 990 €                | +                       |             | Change Company Details<br>User Management                   |
| GEO5 Package Basic<br>All programs excluding FEM, Ground Loss and Shaft                                             | 5 890 €                | +                       |             | - Shopping Cart                                             |
| GEO5 Package Foundation<br>Pile, Micropile, Pile Group, Pile CPT, Spread Footing, Spread<br>Footing CPT, Beam, Slab | 2 090 €                | +                       |             | Order Summary                                               |
| GEO5 Package Excavation<br>Slope Stability, Sheeting Check, Sheeting Design, Anti-Slide I<br>Earth Pressures        | Pile, 1 350 €          | +                       |             | GE05                                                        |
| Click on " <b>Create User</b> ":                                                                                    |                        |                         |             |                                                             |
| User Management                                                                                                    |                        |                         |             | Fine - Daniel Turar                                         |
| User Per                                                                                                    | missions               |                         |             | daniel.turansky@fine.cz                                     |
| daniel.turansky@fine.cz (Daniel Turanský)                                                                           | 0 1 2 2 4<br>0 1 2 2 4 |                         |             | Change Password<br>Logout                                   |
| Create User                                                                                                    |                        |                         |             | Fine - Daniel Turanský                                      |

Töltse ki a felhasználó e-mail címét és az opcionális megjegyzést. Ezután rendelje hozzá az új felhasználó engedélyeit.

| Create User                |                                  | Fine - Daniel Turanský<br>License Number: 1025<br>Internal license                                |
|----------------------------|----------------------------------|---------------------------------------------------------------------------------------------------|
| USER                       | PERMISSIONS                      | doniel turoneku@fine.ez                                                                           |
| E-mail *                   | Access to Software               | Change Password                                                                                   |
| john.smith@dstructures.com | License Transfer for Offline Use | Logout                                                                                            |
| Note                       | Purchase of New Software         |                                                                                                   |
| Principal Engineer         | Use of Saved Payment Card        | Fine - Daniel Turanský                                                                            |
|                            | User Management                  | <u>Snop</u><br>Order History                                                                      |
| ← Back                     | Create                           | <u>My Licenses</u><br>My Subscriptions<br><u>Change Company Details</u><br><u>User Management</u> |

A "Létrehozás" gombra kattintás után az új felhasználó megjelenik a felhasználói listában, és kap egy emailt a jelszó beállításához szükséges linkkel.

| The user was successfully created.                 |             |        |        | Fine - Daniel Turansk                    |
|----------------------------------------------------|-------------|--------|--------|------------------------------------------|
| Jser Management                                    |             |        |        | License Number: 1025<br>Internal license |
| User                                               | Permissions |        |        | daniel.turansky@fine.cz                  |
| daniel.turansky@fine.cz (Daniel Turanský)          | E 🛆 📜 🚍 🕁   |        |        | Change Password                          |
| john.smith@dstructures.com (Principal<br>Engineer) |             | Update | Delete |                                          |
|                                                    |             |        |        | Fine - Daniel Turanský                   |
| Create User                                        |             |        |        | Shop                                     |
|                                                    |             |        |        | Order History                            |
|                                                    |             |        |        | My Subscriptions                         |
|                                                    |             |        |        | Change Company Details                   |
|                                                    |             |        |        | User Management                          |
|                                                    |             |        |        |                                          |

Az új felhasználó ezután a megszokott módon e-mail címével és jelszavával bejelentkezhet a programokba.